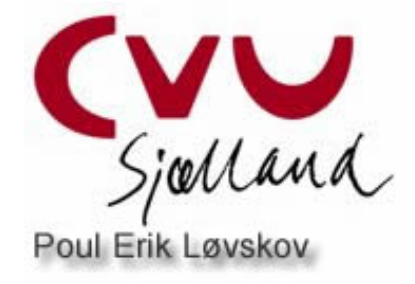

## Start med Fronter - den lille hurtige vejledning

Gå ind på seminariets hjemmeside www.rossem.dk

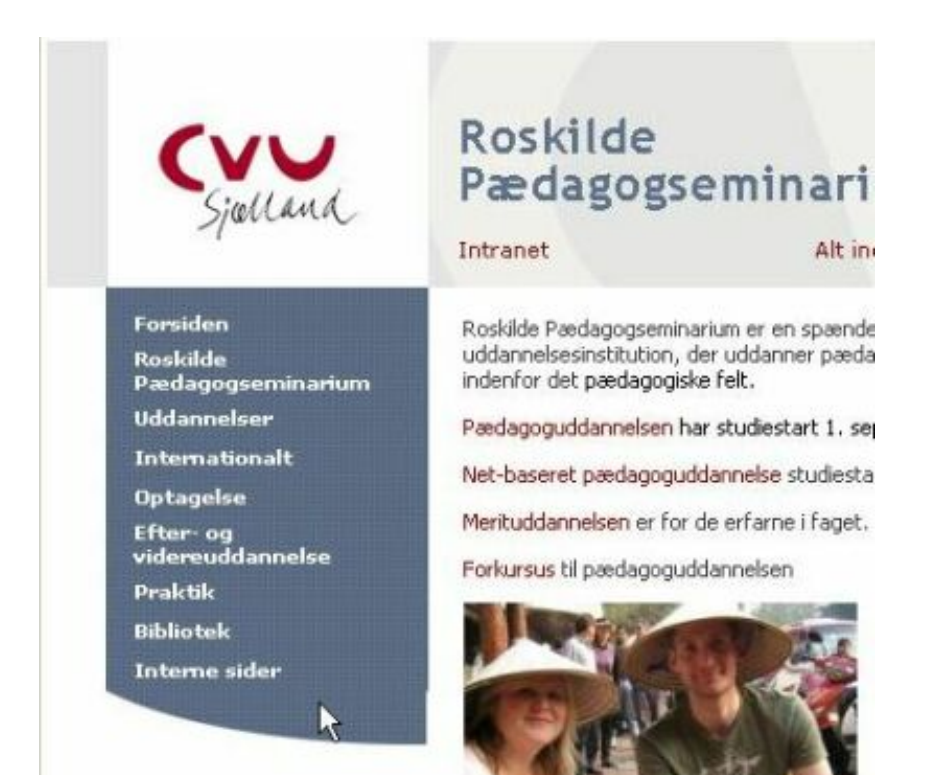

## Klik på "Interne sider"

## Så er du her

Forsiden Roskilde Pædagogseminarium Uddannelser Internationalt Optagelse Efter- og videreuddannelse Praktik Bibliotek Interne sider

Interne sider

Seminariets mailsystem

Fronter Quickplac

## >> fronter

| CVUSJ       |       |  |
|-------------|-------|--|
| Brugernavn: | pel   |  |
| Password:   | ***** |  |
| Sprog:      | Dansk |  |

Skriv dit brugernavn og password

Du skal bruge dit studienr. som brugernavn (husk at det skal starte med 5) Password er "Roskilde" – det skal du ændre snarest.

| Dagens                                | 💮 E-mail                                               | · 给给 Kontakter                                                 | (11) Kalender                                                     | · 🗀 Mit :                                         | arkiv 🎯 Online0                                                     |
|---------------------------------------|--------------------------------------------------------|----------------------------------------------------------------|-------------------------------------------------------------------|---------------------------------------------------|---------------------------------------------------------------------|
| Vælg rum h                            | ier                                                    |                                                                | <u>.</u>                                                          | ] ⊕ Gå                                            | Poul Erik Løvskov                                                   |
| Poul Erik Lø                          | vskov                                                  |                                                                |                                                                   |                                                   |                                                                     |
| Beskeder                              | G                                                      |                                                                |                                                                   |                                                   |                                                                     |
| Hej 05N - 5<br>fejl og mis<br>Poul Er | Som aftalt lige<br>forståelser. I a<br>ik Lavskov, OSN | en reminder om s<br>kn kalde mig op o<br>I De syv semestre, 3  | kype-snak- Tirsda<br>g jeg vil muligvis o<br>2006-03-19           | ig d. 21. me<br>også kalde                        | ellem 9 og 11.30 samt on:<br>nogle af jer op. Vi mødes              |
| Teater på<br>ba@netpa<br>www.odsh     | Hindholm: Od:<br>ed.dk. Forestil<br>erredteater.dk     | sherredis Teater o<br>lingen, der er utrol<br>V.h. Bennyé (Hin | g Teatret Fair Pla<br>lig flot og velspillet<br>dholm Kulturudval | <b>y</b> opfører <b>W</b><br>t (7 medvirk<br>lg). | <b>/oyzeck</b> på Hindholm <b>d. 2</b><br>ænde), varer 65 min. Se e |
| Benny                                 | é D. Austring, D                                       | SN De syv semestre                                             | 2006-03-18                                                        |                                                   |                                                                     |

Så komme du ind på din egen side **Dagens** 

Her vil der være Beskeder og anden information, som du abonnerer på (se mere om dette i rummet **Fronter it-support**).

| Væla rum her                                                                                                    |                                                                            |                                                                      |                                              | -                                      | ⊪ Gå                                               | 11          |
|----------------------------------------------------------------------------------------------------|----------------------------------------------------------------------------|----------------------------------------------------------------------|----------------------------------------------|----------------------------------------|----------------------------------------------------|-------------|
| KUL                                                                                                    |                                                                            |                                                                      |                                              |                                        |                                                    |             |
| Musik                                                                                                    |                                                                            |                                                                      |                                              | -                                      |                                                    | -           |
| Psykologi                                                                                                    |                                                                            |                                                                      |                                              |                                        |                                                    |             |
| Pædagogi                                                                                                    | <                                                                          |                                                                      |                                              |                                        |                                                    |             |
| Optag                                                                                                    |                                                                            |                                                                      |                                              |                                        | -                                                  |             |
| DSR                                                                                                    |                                                                            |                                                                      |                                              |                                        |                                                    |             |
| Optag 02KL                                                                                                    | м                                                                          |                                                                      |                                              |                                        | d 21 m                                             | ollo        |
| Optag 03AE                                                                                                    | BCD                                                                        |                                                                      |                                              |                                        | u. 21. m                                           | e n         |
| Optag 03JK                                                                                                    | L.                                                                         |                                                                      |                                              |                                        | a naiu                                             | 5 110       |
| Optag 03Y2                                                                                                    |                                                                            | 2                                                                    |                                              |                                        | _                                                  |             |
| Optag 04AE                                                                                                    | BCD                                                                        | -0                                                                   |                                              |                                        | opfører                                            | No          |
| Optag 04JK                                                                                                    | L                                                                          |                                                                      |                                              |                                        | 7 medvi                                            | rke         |
| Optag 04N                                                                                                    |                                                                            |                                                                      |                                              |                                        | þ.                                                 |             |
| Optag 04Å                                                                                                    |                                                                            |                                                                      |                                              |                                        |                                                    |             |
| Optag 05AB                                                                                                    | BCD                                                                        |                                                                      |                                              |                                        | -                                                  |             |
| Optag 05JK                                                                                                    | L                                                                          |                                                                      |                                              |                                        |                                                    |             |
| Optag 05N                                                                                                    |                                                                            |                                                                      |                                              |                                        |                                                    |             |
| Opteo 0611                                                                                                    |                                                                            |                                                                      |                                              |                                        |                                                    |             |
| Opiag 050                                                                                                    |                                                                            |                                                                      |                                              |                                        |                                                    |             |
| Seminariet                                                                                                    |                                                                            |                                                                      |                                              |                                        | _                                                  |             |
| Fra adminis<br>Fra adminis<br>Hej 05'ere! Sor<br>www.legeplad                                                                                      | trationen til s<br>n I måske hu<br>ssikkerhed de                           | studerende<br>sker, kunne<br>celler www.                             | hverken An<br>egepladsk                      | ders og jø<br>ontrollen.o              | eg i fredag<br>dk . V.h. B                         | gs h<br>enr |
| Seminariet<br>Fra adminis<br>Hej 05'ere! Sor<br>www.legeplads<br>å skulle du ko                                                                    | trationen til s<br>n I måske hu<br>ssikkerhed.de<br>omme til d<br>E-mail 🎲 | studerende<br>sker, kunne<br>k eller www.<br>lit optags<br>Kontakter | hverken An<br>egepladsk<br>rum<br>(12 Kalen) | iders og je<br>ontrollen.d             | eg i fredag<br>dk . V.h. B<br>Mitarkiv             | as f        |
| Seminariet<br>Fra adminis<br>Hej 05'ere! Sor<br>www.legeplad<br>a skulle du ko<br>Dagens                                                           | trationen til s<br>n I måske hu<br>ssikkerhed.de<br>omme til d<br>E-mail 🎲 | studerende<br>sker, kunne<br>celler www.<br>lit optags<br>Kontakter  | hverken An<br>egepladsk<br>rum<br>(12 Kalen  | ders og je<br>ontrollen.d<br>der 🗠     | eg i fredag<br>dk. V.h. Bi<br>Mit arkiv<br>å Pou   | gs h<br>enr |
| Seminariet<br>Fra adminis<br>Hej 05'ere! Sor<br>www.legeplad<br>a skulle du ko<br>Dagens 💮<br>Optag 03JKL                                          | trationen til s<br>n I måske hu<br>ssikkerhed.de<br>omme til d<br>E-mail   | studerende<br>sker, kunne<br>celler www.<br>lit optags<br>Kontakter  | hverken An<br>egepladsk<br>rum<br>(12 Kalen  | ders og je<br>ontrollen.o<br>der -     | eg i fredag<br>dk. V.h. Bi<br>I Mit arkiv<br>å Pou | gs h<br>enr |
| Seminariet<br>Fra adminis<br>Hej 05'erel Soi<br>www.legeplads<br>a skulle du ko<br>Dagens I I I<br>Optag 03JKL                                     | trationen til s<br>n I måske hu<br>ssikkerhed.de<br>omme til d<br>E-mail   | studerende<br>sker, kunne<br>celler www.<br>lit optags<br>Kontakter  | hverken An<br>egepladsk<br>rum<br>II Kalen   | ders og je<br>ontrollen.o<br>der · 🗅   | eg i fredag<br>dk. V.h. Bi<br>I Mit arkiv<br>å Pou | gs h<br>enr |
| Seminariet<br>Fra adminis<br>Hej 05'erel Soi<br>www.legeplad<br>a skulle du ko<br>Dagens Optag 03JKL<br>Optag 03JKL                                | trationen til s<br>n I måske hu<br>ssikkerhed.de<br>omme til d<br>E-mail   | ituderende<br>sker, kunne<br>celler www.l<br>lit optags<br>Kontakter | hverken An<br>egepladsk<br>rum<br>(12 Kalen  | ders og je<br>ontrollen.d<br>der 🖓 🖿 G | ag i fredag<br>dk. V.h. B<br>Mit arkiv<br>å Pou    | gs t<br>enr |
| Seminariet<br>Fra adminis<br>Hej 05'ere! Sor<br>www.legeplad:<br>a skulle du ko<br>Dagens Optag 03JKL<br>Optag 03JKL<br>Rum<br>Dettagere           | trationen til s<br>n I måske hu<br>ssikkerhed.de<br>omme til d<br>E-mail 🕸 | ituderende<br>sker, kunne<br>celler www.l<br>lit optags<br>Kontakter | hverken An<br>egepladsk<br>rum<br>(12 Kalen  | ders og je<br>ontrollen.d<br>der ·     | ag i fredag<br>dk. V.h. Bi<br>I Mitarkiv<br>å Pou  | gs f<br>enr |
| Seminariet<br>Fra adminis<br>Hej 05'ere! Sor<br>www.legeplad<br>a skulle du ko<br>Dagens Optag 03JKL<br>Optag 03JKL<br>Dottagere<br>Forum<br>Arkiv | trationen til s<br>n I mäske hu<br>ssikkerhed.de<br>omme til d<br>E-mail 🕸 | ituderende<br>sker, kunne<br>celler www.l<br>lit optags<br>Kontakter | hverken An<br>egepladsk<br>rum<br>(12 Kalen  | ders og je<br>ontrollen.d              | ag i fredag<br>dk. V.h. Bi<br>I Mit arkiv<br>å Pou | gs t<br>enr |
| Seminariet<br>Fra adminis<br>Hej 05'erel Soi<br>www.legeplad<br>a skulle du ku<br>Dagens 💮<br>Optag 03JKL<br>Dottagere<br>Deltagere                | trationen til s<br>n I måske hu<br>ssikkerhed.de<br>omme til d<br>E-mail 🕸 | ituderende<br>sker, kunne<br>keller www.<br>lit optags<br>Kontakter  | hverken An<br>egepladsk<br>rum<br>(13 Kalen  | ders og je<br>ontrollen.d              | ag i fredag<br>dk. V.h. Bi                         | gs f<br>enr |
| Seminariet<br>Fra adminis<br>Hej 05'erel Soi<br>www.legeplad<br>a skulle du ku<br>Dagens 💮<br>Optag 03JKL<br>Dottag 03JKL<br>Dettagere             | trationen til s<br>n I måske hu<br>ssikkerhed.de<br>omme til d<br>E-mail 🕸 | ituderende<br>sker, kunne<br>keller www.<br>lit optags<br>Kontakter  | hverken An<br>egepladsk<br>rum<br>(12 Kalen  | ders og je<br>ontrollen.d              | ag i fredag<br>dk . V.h. Bi                        | gs h<br>enr |

Du starter med rummet forside **Rum** her finder du informationer og beskeder givet direkte til rummet.

| Optag 03JKL          | I            |
|----------------------|--------------|
| 🗇 Rum<br>🗳 Deltagere | Rum          |
| 🖧 Forum              | Optag 03JKL  |
| Arkiv                | Beskrivelse: |

| Optag 03Jk  | ίL.                                               | <u> </u> |
|-------------|---------------------------------------------------|----------|
| 🗇 Rum       | Navigationssti: <u>Optag 03JKL</u> > <u>Arkiv</u> |          |
| 🗳 Deltagere | Arkiv Detaljer                                    | C Ny     |
| 🖧 Forum     | Titel                                             |          |
|             | 🗖 🖃 🔂 03J                                         |          |
|             | 🗖 🖃 🔂 03К                                         |          |
|             | 🗖 🗖 🔁 03L                                         |          |
|             | 🗖 🖃 🔂 5. semester                                 |          |
|             | 🗖 🖃 🛅 6. semester                                 | 1        |
|             | 🗖 🖃 🔂 7. semester                                 |          |
|             | 🗖 🖃 🔂 Generelle informatio                        | ner      |

I arkivet finder du alle dokumenter som vedrører optaget.

Find mere information i rummet Fronter IT-support.